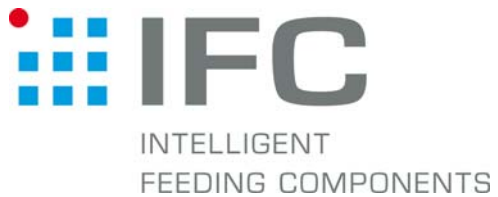

## Checkbox Gerätedaten aufspielen mit CheckKon 4.1

## 1.Verbindung aufbauen

Checkbox in Stop-Betrieb CheckKon starten

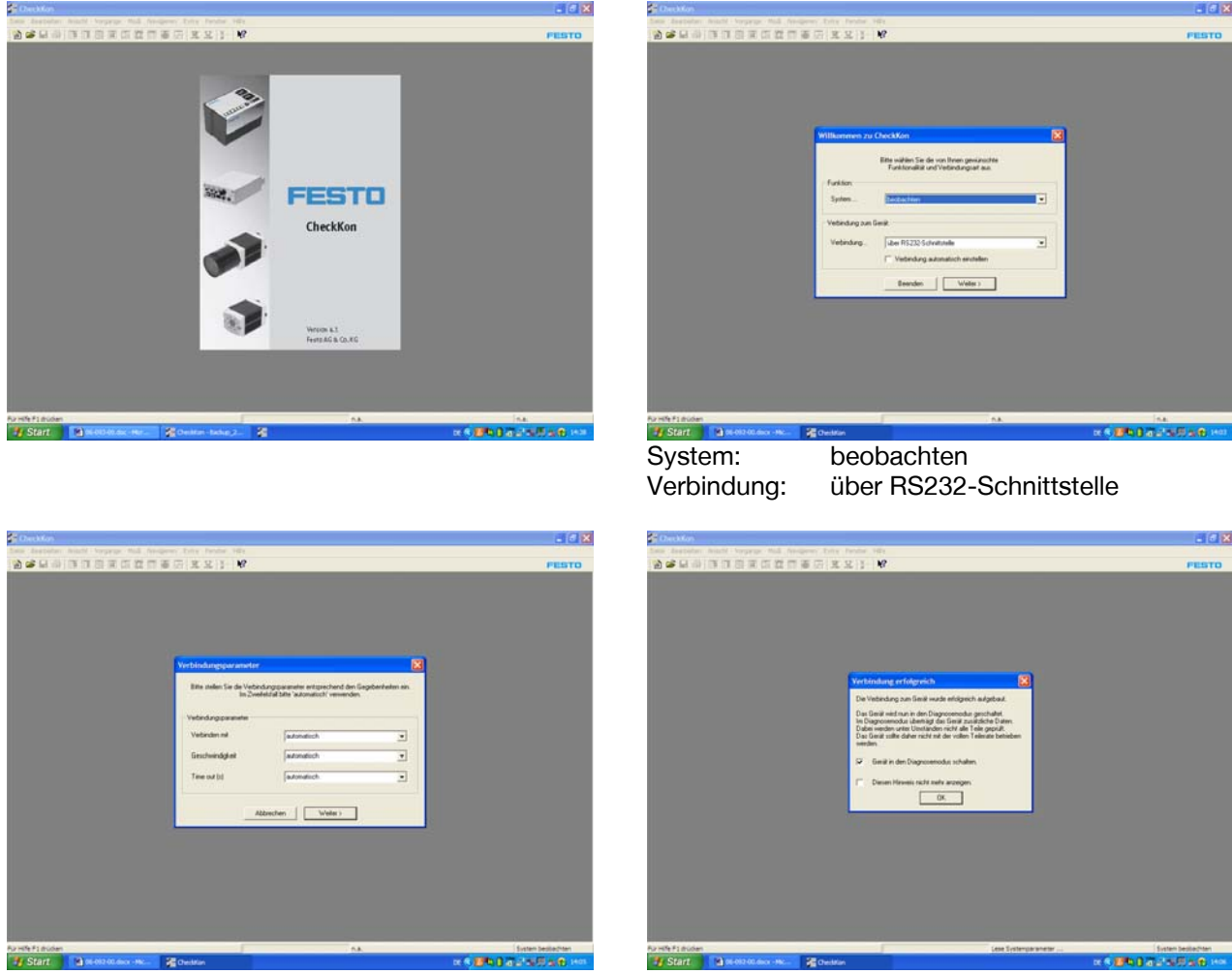

Verbindungsparameter...automatisch

Verbindungsaufbau mit "OK" bestätigen

| CheckKon - unbenannt                                                     |                           |                                    |                                         |
|--------------------------------------------------------------------------|---------------------------|------------------------------------|-----------------------------------------|
| inter Bearbeiten Arsonte Vorgänge Mod New<br>Sch gel 💭 🕼 🕅 🕅 🕅 🖬 🖬 🖬 🖬 🕅 | peren Extra Ferster Hills |                                    | FESTO                                   |
|                                                                          |                           |                                    | PEATO                                   |
|                                                                          |                           |                                    |                                         |
| permanan. Ins.                                                           |                           |                                    |                                         |
| Made: Discound a                                                         |                           |                                    |                                         |
| Defend Sectors at heit freedomst                                         |                           |                                    |                                         |
|                                                                          |                           |                                    |                                         |
| for the second second                                                    |                           |                                    |                                         |
| Autoria Tao na                                                           | -                         |                                    |                                         |
| Augen Typ-Bark n.e.                                                      |                           |                                    |                                         |
| rumary na                                                                |                           |                                    |                                         |
|                                                                          |                           |                                    |                                         |
|                                                                          |                           |                                    |                                         |
|                                                                          |                           |                                    |                                         |
|                                                                          |                           |                                    |                                         |
|                                                                          |                           |                                    |                                         |
|                                                                          |                           |                                    |                                         |
|                                                                          |                           |                                    |                                         |
|                                                                          | (i                        |                                    |                                         |
|                                                                          |                           |                                    |                                         |
|                                                                          |                           |                                    |                                         |
|                                                                          |                           |                                    |                                         |
|                                                                          |                           |                                    |                                         |
|                                                                          |                           |                                    |                                         |
|                                                                          |                           |                                    |                                         |
|                                                                          |                           |                                    |                                         |
|                                                                          |                           |                                    |                                         |
|                                                                          |                           |                                    |                                         |
|                                                                          |                           |                                    |                                         |
|                                                                          |                           |                                    |                                         |
|                                                                          |                           |                                    |                                         |
|                                                                          |                           |                                    |                                         |
|                                                                          |                           |                                    |                                         |
|                                                                          |                           | Contraction and the contraction    |                                         |
| Hife F1 multern                                                          |                           | CON1: (115000Ex.d) Diagnosemolitus | System besitechten                      |
| Start Start                                                              | 20 Omition untername      | r 6 🖬                              | B B ALL SHE & B 148                     |
| - State                                                                  |                           |                                    | A C ALL ALL ALL ALL ALL ALL ALL ALL ALL |

## 2.Gerätedaten auf Checkbox spielen

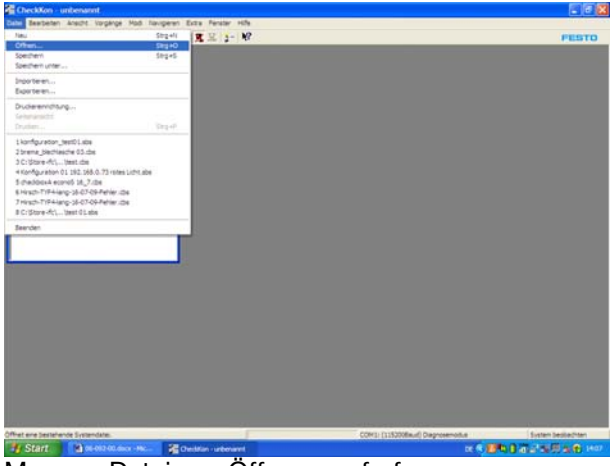

Menue <Datei> - <Öffnen> aufrufen übertragen"

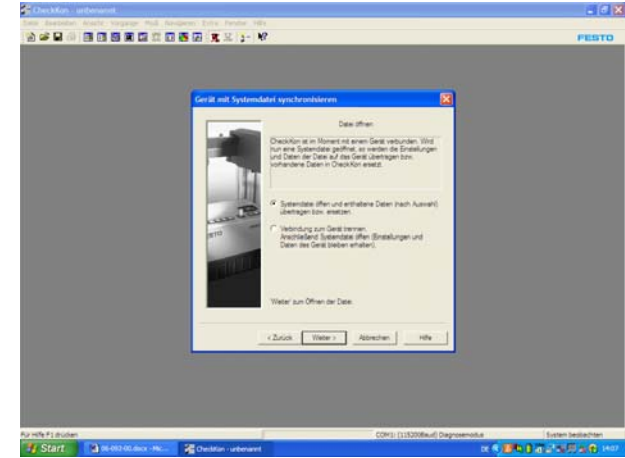

"Systemdatei öffnen und enthaltende Daten mit "Weiter" bestätigen"

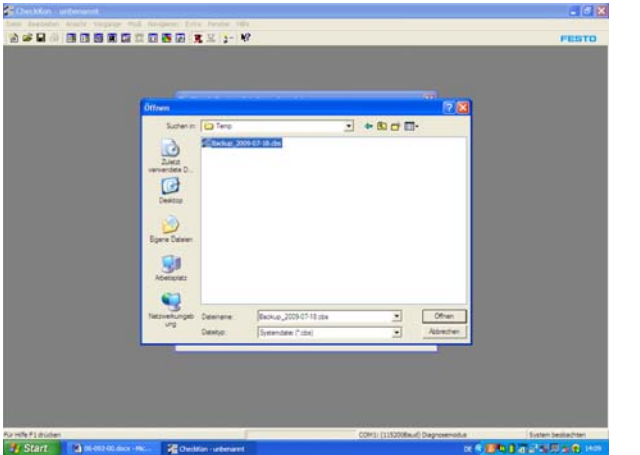

gewünschte Backup-Datei auswählen mit "Öffnen" bestätigen

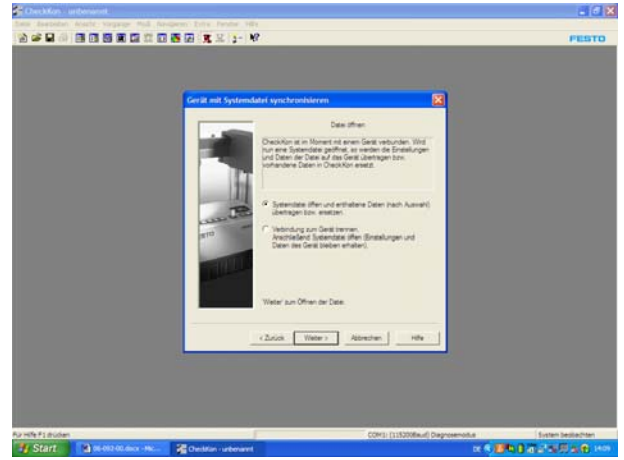

mit "Weiter" bestätigen

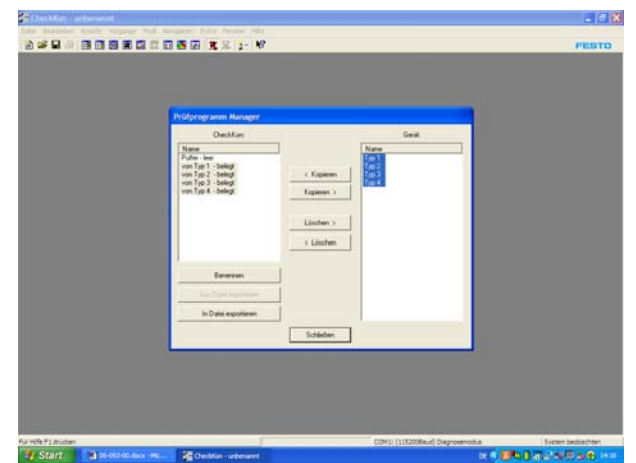

alle Teachdaten auf der linken Seite markieren alle Teachdaten auf der rechten Seite markieren "Kopieren >" drücken

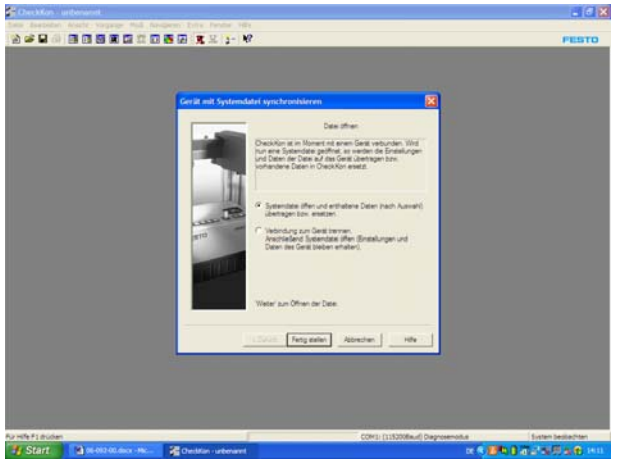

mit "Fertig stellen" bestätigen

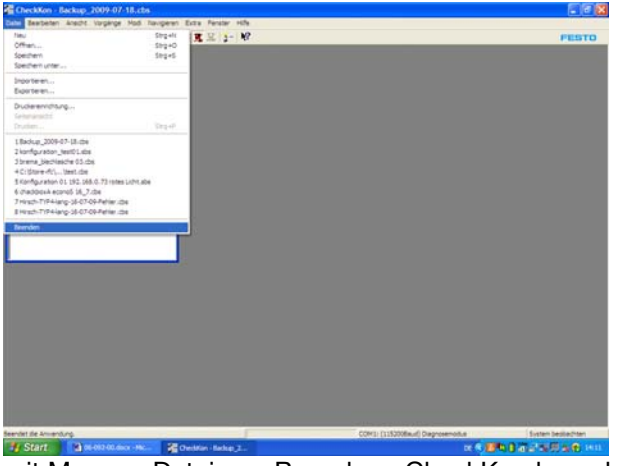

mit Menue <Datei> - <Beenden> CkeckKon beenden

| Prüfprogramm Manager                                                                                                 |                                                                                                    |  |
|----------------------------------------------------------------------------------------------------|----------------------------------------------------------------------------------------------------|--|
| Decklon   Base Point feat   Point feat State   Value 100 State   value 100 State   value 100 State   value 100 State | Terest<br>Terest<br>Terest |  |
| An Date inpotent                                                                                                    | den                                                                                                    |  |

mit "Schließen" bestätigen

| CheckKon - Backup_2009-07-18.cbs                                                                                |                            |                                 |                                                                                                    |
|----------------------------------------------------------------------------------------------------|----------------------------|---------------------------------|----------------------------------------------------------------------------------------------------|
| Cate Bearbeten Anacht Vorgänge Mod It                                                                           | avgeren Extra Penater Hife |                                 |                                                                                                    |
|                                                                                                    | 3 (5 (a) (5 × 2 · W        |                                 | FESTO                                                                                                    |
| Systematetin                                                                                                    |                            |                                 |                                                                                                    |
| Behabuart n.a                                                                                                   |                            |                                 |                                                                                                    |
|                                                                                                    |                            |                                 |                                                                                                    |
| Moduc Diagnosemodus                                                                                             |                            |                                 |                                                                                                    |
| Zurland System of funktionsbenet                                                                                |                            |                                 |                                                                                                    |
| Data Marca California                                                                                           |                            |                                 |                                                                                                    |
| Autom Tsp r.a.                                                                                                  |                            |                                 |                                                                                                    |
| Ausgew Typ-Bark n.a.                                                                                            |                            |                                 |                                                                                                    |
| iomate na                                                                                                    |                            |                                 |                                                                                                    |
|                                                                                                    |                            |                                 |                                                                                                    |
|                                                                                                    |                            |                                 |                                                                                                    |
|                                                                                                    |                            |                                 |                                                                                                    |
|                                                                                                    |                            |                                 |                                                                                                    |
|                                                                                                    |                            |                                 |                                                                                                    |
|                                                                                                    |                            |                                 |                                                                                                    |
|                                                                                                    |                            |                                 |                                                                                                    |
|                                                                                                    |                            |                                 |                                                                                                    |
|                                                                                                    |                            |                                 |                                                                                                    |
|                                                                                                    |                            |                                 |                                                                                                    |
|                                                                                                    |                            |                                 |                                                                                                    |
|                                                                                                    |                            |                                 |                                                                                                    |
|                                                                                                    |                            |                                 |                                                                                                    |
|                                                                                                    |                            |                                 |                                                                                                    |
|                                                                                                    |                            |                                 |                                                                                                    |
|                                                                                                    |                            |                                 |                                                                                                    |
|                                                                                                    |                            |                                 |                                                                                                    |
|                                                                                                    |                            |                                 |                                                                                                    |
|                                                                                                    |                            |                                 |                                                                                                    |
|                                                                                                    |                            |                                 |                                                                                                    |
| in the second second second second second second second second second second second second second second second |                            | Contraction and the Contraction | the second second second second second second second second second second second second second second second se |
| ha Hife F1 druiten                                                                                              |                            | COM3: (1152008auf) Diagnosemolt | Le System Sestiechten                                                                                           |
| T Start a 06-002-00.0000 -Htc.                                                                                  | Cheddian - Backap 2        |                                 | CONTRACTOR DE LA CONTRACTION DE LA CONTRACTION DE LA CONTRACTION DE LA CONTRACTION DE LA CONTRACTION DE LA CONT |